# **Store Locator and Pickup - Magento 2**

- Installation
- Installation
  Backend Configuration (Admin side)
  Backend Functionality

  Manage Stores
  Manage Holiday
  Manage Tag
  Store Pickup Shipping Method

- Frontend Functionality
   Product available in store(s)
   Store Pickup shipping method
- Demo
- FAQs
- Support
- Additional Services

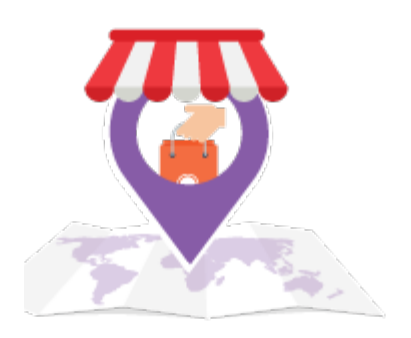

## Installation

| 0  | You will require to install MageDelight Base Extension first. If it is not installed then please download it from https://www.magedelight.com<br>/pub/extensions/magedelight-base.zip and unzip the package file into the root folder of your Magento 2 installation.          |
|----|----------------------------------------------------------------------------------------------------|
|    |                                                                                                    |
| () | Before installing the extension, please make sure to Backup your web directory and store database                                                                                                    |
|    |                                                                                                    |
| Ó  | You will require to install MageDelight Base Extension first. If it is not installed then please download it from https://www.magedelight.com<br>/pub/extensions/magedelight-base.zip and unzip the package file into the root folder of your Magento 2 installation.          |
| Ó  | Root Directory is - "app/code/magedelight/#YourExtensionName#"                                                                                                    |
|    | <ul> <li>Unzip the extension package file into the root folder of your Magento 2 installation.</li> <li>Connect to SSH console of your server: <ul> <li>Navigate to the root folder of your Magento 2 setup</li> <li>Run command as per below sequence,</li> </ul> </li> </ul> |
|    | php bin/magento setup:upgrade                                                                                                    |

|                                  | php bin/magento setup:di:compile            |
|----------------------------------|---------------------------------------------|
|                                  | php bin/magento setup:static-content:deploy |
|                                  | php bin/magento cache:clean                 |
| <ul> <li>log out free</li> </ul> | om the backend and log in again             |

If you are using Magento 2.3 or later then you do not need to activate license. Extension will be activated with silent activation mechanism and does not require activation keys to be entered manually.

# Backend Configuration (Admin side)

| General                                  |                                                                                                    |
|------------------------------------------|----------------------------------------------------------------------------------------------------|
| Enable Storepickup<br>[store view]       | Yes                                                                                                    |
| Menu Link Title<br>[store view]          | Store Pickup<br>Set link title, Default title is 'storelocator'                                                   |
| Display Menu Link<br>[store view]        | Top Navigation                                                                                                    |
| Access To Guest Customer<br>[store view] | Yes                                                                                                    |
| Default Store Image<br>[store view]      | <ul> <li>Choose File No file chosen</li> <li>Delete Image</li> <li>Allowed file types: jpeg, gif, png.</li> </ul> |

• Enable Store locator: Enable/Disable store locator extension.

• Menu Link Title: Store locator page link title.

• Display Menu Link: Where to show store locator link? Options can be Top Link or Top Navigation menu.

• Access to Guest Customer: Set access limit to allows store locator to guest customer or not.

• Default Store Image: You can upload default image to be shown, if particular store don't have uploaded store image.

| Google Map                              |                                                                   |
|-----------------------------------------|-------------------------------------------------------------------|
| Google Map API Key<br>[store view]      | AlzaSyC17wzmxfwqRcjVmbanfmsPGbT_Ngl2d7s                           |
| Map Marker Image<br>[store view]        | Choose File No file chosen<br>Allowed file types: jpeg, gif, png. |
| Facebook Comment API                    |                                                                   |
| Enable Facebook comment<br>[store view] | Yes                                                               |
| Facebook API key<br>[store view]        | API Key                                                           |
|                                         |                                                                   |

- Google Map API Key: Defined Google map API key.
- Map Marker Image: You can upload Google map marker image if needs to show specific image. Else default google map marker image would be used.
- Facebook Comment API: Admin can enable/disable Facebook comment for users to write comment about own store to know their reviews.
- Facebook API key: admin needs to enter Facebook API key
- Locale: Locale would allow admin to change language of Facebook comment section only.

| Store Search                              |                                                    |    |
|-------------------------------------------|----------------------------------------------------|----|
| Default Radius For Search<br>[store view] | 10                                                 |    |
| Maximum Radius For Search<br>[store view] |                                                    |    |
| Distance Unit<br>[store view]             | Kilometers                                         | •  |
|                                           | Unit to measure distance between store and custome | er |

- Default Radius for Search: You can define default radius of distance to be cover while searching store on Google map.
- Maximum Radius for Search: Set maximum radius limit user can search store from his current location.
- Distance Unit: Distance unit while search on Google map. Options can be Kilometers or Miles.

| Store List View                                                                                                    |                     |
|----------------------------------------------------------------------------------------------------|---------------------|
| Page Title<br>[store view]                                                                                                    | Store Pickup        |
| Page Url<br>[store view]                                                                                                    | store-pickup        |
| Page Url Suffix<br>[store view]                                                                                                    |                     |
| Meta Description<br>[store view]                                                                                                    |                     |
| Meta Keywords<br>[store view]                                                                                                    |                     |
| <ul> <li>Page Title: Store locator page title.</li> <li>Page URL: Store locator page URL.</li> <li>Page URL suffix: Store locator page URL suffix.</li> <li>Meta data: You can define meta data for store locator page</li> <li>Meta Keywords: You can define meta keywords for store</li> </ul> | e.<br>locator page. |

| Time Slot                        |        |   |
|----------------------------------|--------|---|
| Enable Time Slot<br>[store view] | Yes    | • |
| Time Interval<br>[store view]    | 1 Hour | • |

Enable Time Slot: Enable time slot
Time Interval: Define time interval.

| Import and Export           |                               |
|-----------------------------|-------------------------------|
| Expo<br>[store view         | v] Export CSV                 |
| <b>Impo</b><br>[store view] | rt Choose File No file chosen |

Import and Export: This facilitates import and export for bulk data for an extension.

| Tou can export CSV file to find sample data file of import | Λ | You can export CSV file to find sample data file of Import |
|------------------------------------------------------------|---|------------------------------------------------------------|
|------------------------------------------------------------|---|------------------------------------------------------------|

# **Backend Functionality**

### Manage Stores

| Mar                     | nage S                  | Stores        |                                                                 |                    |            |          |                  |             |                           | 👤 demo 🗸  |
|-------------------------|-------------------------|---------------|-----------------------------------------------------------------|--------------------|------------|----------|------------------|-------------|---------------------------|-----------|
|                         |                         |               |                                                                 |                    |            |          |                  |             | Add N                     | New Store |
| <i>Search</i><br>Action | h <i>by keywo</i><br>ns | rd<br>• 6 rec | Q<br>ords found                                                 |                    |            | 20       | Filters          | Default Vie | w <b>•</b>   <del> </del> | Columns 🔹 |
|                         | Store<br>Image          | Store Name    | Address                                                         | Longitude          | Latitude   | Region   | City             | Country     | Status                    | Action    |
|                         |                         | SMB           | Lot S211A, Second<br>Floor, Bandar Utama<br>City Centre, No. 1, | 101.61530300000004 | 3.14793    | Selangor | Petaling<br>Jaya | Malaysia    | Enable                    | Select 🔻  |
|                         | ۵.                      | MostolesStore | Calle pintor rivera 5                                           | -3.867814199999998 | 40.3296924 | Madrid   | Mostoles         | Spain       | Enable                    | Select 🔻  |

With manage stores you can create multiple store with store information like address, Google map, working days and hours.

## New Store

|                       |                     | ← Back Reset Save and Continue Edit Save Store                                                                                                    |
|-----------------------|---------------------|----------------------------------------------------------------------------------------------------|
| STORE INFORMATION     | Store Information   |                                                                                                    |
| Store Information     | Store Name *        |                                                                                                    |
| Time Schedule         | Store Email 🔸       |                                                                                                    |
| Products of the store | Url Key             |                                                                                                    |
| Meta Information      | Description         | Show / Hide Editor                                                                                                    |
|                       |                     | Image: Contract of the second of the second of the seco |
|                       |                     | Path: p                                                                                                    |
|                       | Website Url         |                                                                                                    |
|                       | Facebook Url        |                                                                                                    |
|                       | Twitter Url         |                                                                                                    |
|                       | Status *            | Disable 💌                                                                                                    |
|                       | Store Location Info | rmation                                                                                                    |
|                       | Address *           |                                                                                                    |
|                       |                     |                                                                                                    |
|                       | City *              |                                                                                                    |
|                       | Country *           | · · · · · · · · · · · · · · · · · · ·                                                                                                    |

💄 demo 🗸

| State                           |                                                                                         |  |
|---------------------------------|-----------------------------------------------------------------------------------------|--|
| Zipcode *                       |                                                                                         |  |
| Visible Contacts on<br>Frontend | Disable 💌                                                                               |  |
| Telephone *                     |                                                                                         |  |
|                                 | Add More Contact                                                                        |  |
| Longitude +                     |                                                                                         |  |
| Latitude *                      |                                                                                         |  |
| Store Image                     | Choose File No file chosen Allowed file types: jpg, jpeg, gif, png.                     |  |
| · · ·                           |                                                                                         |  |
|                                 | *Drag & Drop the pin to locate store accurately on map.           Map         Satellite |  |
|                                 |                                                                                         |  |
|                                 |                                                                                         |  |
|                                 | •                                                                                       |  |
|                                 | 1                                                                                       |  |
|                                 |                                                                                         |  |
|                                 | +                                                                                       |  |
|                                 | -                                                                                       |  |

- Store Name: Define store name
- URL Key: Define SEO friendly URL key for store details page. If not defined, it would be auto generated from store name.
- Store Description: Describe store details to be shown on store detail page.
- Website URL: Store website URL if have any.
- Facebook URL: Facebook page to show link on store details page.
- Twitter URL: Twitter URL to show link on store details page.
- Status: Enable/Disable the store.
- Address: Define store address details with city, state, country, zip code. Based on given address, store will be located on google map.
- Telephone: You can add multiple phone number for store. Visible contact on frontend: Set visibility of phone number at frontend. Store Image: upload store image/icon.
- Google Map: Based on given address store will be located on google map. However you can use drag & drop feature to show map accurately on map. Longitude & latitude: Its value will be automatically set based on the store locate on google map. However you can edit if needed.

| New Store             |               | 1                                        | , demo ▼ |
|-----------------------|---------------|------------------------------------------|----------|
|                       |               | ← Back Reset Save and Continue Edit Save | Store    |
| STORE INFORMATION     | Time Schedule |                                          |          |
| Store Information     | Store Time    | Days Status Open Time Close Time Action  |          |
| Time Schedule         |               | Add Day                                  |          |
| Products of the store |               |                                          |          |
| Meta Information      |               |                                          |          |

• Time Schedule: Here you can define the stores working days and working time of the store. You can define working time for each week day or even set close time too. As shown with below image

| New Store             | 💄 demo 🔻                                                                                                    |
|-----------------------|----------------------------------------------------------------------------------------------------|
|                       | ← Back Reset Save and Continue Edit Save Store                                                                                                    |
| STORE INFORMATION     |                                                                                                    |
| Store Information     | Choose products that available in this store. Conditions and condition combinations allow you to narrow selection down to a specific range of products |
| Time Schedule         | If ALL of these conditions are TRUE :                                                                                                    |
| Products of the store |                                                                                                    |
| Meta Information      |                                                                                                    |

• Product of the store: Select products of the store to display on the frontend. It would create a link on product detail page and on mouse hover user would get a list of products available in the store.

| New Store             |                  |      |          |                        | 💄 demo 🗸   |
|-----------------------|------------------|------|----------|------------------------|------------|
|                       |                  | ← Ba | ck Reset | Save and Continue Edit | Save Store |
| STORE INFORMATION     | Meta Information |      |          |                        |            |
| Store Information     | Meta Title       |      |          |                        |            |
| Time Schedule         | Meta Keywords    |      |          |                        |            |
| Products of the store |                  |      |          |                        |            |
| Meta Information      | Meta Description |      |          |                        |            |
|                       |                  |      |          |                        |            |

• Meta data: You can define Meta title, Meta keywords and Meta description for SEO purpose for each store detail page at frontend. As shown with below image.

## Manage Holiday

| Mar    | nage Ho      | oliday                                     |             |                |              | 👤 demo 🗸    |
|--------|--------------|--------------------------------------------|-------------|----------------|--------------|-------------|
|        |              |                                            |             |                | Add Nev      | w Holiday   |
| Search | h by keyword | Q                                          | <b>•</b>    | Filters O Defa | ult View 👻 🛔 | 🗘 Columns 👻 |
| Actior | ns           | ▼ 7 records found                          | 20          | ▼ per page     | < 1          | of 1 >      |
|        | ID ↓         | Holiday Name                               | Start From  | End To         | Status       | Action      |
|        | 1            | Battle of the Boyne                        | Jul 12,2016 | Jul 12,2016    | Enable       | Select 🔻    |
|        | 2            | Lailat al-Qadr                             | Jul 02,2016 | Jul 02,2016    | Enable       | Select 🔻    |
|        | 4            | Eid al-Fitr                                | Jul 06,2016 | Jul 06,2016    | Enable       | Select 🔻    |
|        | 5            | Pioneer Day                                | Jul 24,2016 | Jul 24,2016    | Enable       | Select 🔻    |
|        | 6            | Parents' Day                               | Jul 24,2016 | Jul 24,2016    | Enable       | Select 🔻    |
|        | 7            | National Korean War Veterans Armistice Day | Jul 27,2016 | Jul 27,2016    | Enable       | Select 🔻    |
|        | 8            | Republic day                               | Jan 26,2018 | Jan 26,2018    | Enable       | Select 💌    |

You can manage holidays for each individual store or all stores. You can create holiday for one day or vacation period for multiple days.

| New Holiday         |                                                                                                    | 👤 demo 🗸                                                                      |
|---------------------|----------------------------------------------------------------------------------------------------|-------------------------------------------------------------------------------|
|                     |                                                                                                    |                                                                               |
| HOLIDAY INFORMATION | Holiday Information                                                                                                    |                                                                               |
| Holiday Information | Holiday Name *                                                                                                    |                                                                               |
|                     | Store * All Store V                                                                                                    |                                                                               |
|                     | Status * Disable •                                                                                                    |                                                                               |
|                     | From Date                                                                                                    |                                                                               |
|                     | To Date                                                                                                    |                                                                               |
|                     | Comment Show / Hide Editor                                                                                                    |                                                                               |
|                     | Image: Second second se | agraph - Font Family - Font Size -<br>E ← P ← P ← P ← P ← P ← P ← P ← P ← P ← |
|                     | Yearly Repetitive                                                                                                    |                                                                               |
|                     |                                                                                                    |                                                                               |

- Holiday Name: You can define
- Store: All Stores/Selected stores. You can have holiday for all store or select multiple stores.
- Status: Enable/Disabled holiday.
- From Date: Select holiday start date.
  To date: Select holiday end date.
- **Comment**: Specific not for holiday if have any.
- Repeat Yearly: If you check this check box, particular holiday will repeat every year on same date. For example you can define 1<sup>st</sup> Jan New Year holiday, and mark this day to repeat every year.

Manage Tag

| Manage Tag         |                                                                                                    |                 |                              | 👤 demo 🗸                       |
|--------------------|----------------------------------------------------------------------------------------------------|-----------------|------------------------------|--------------------------------|
|                    |                                                                                                    |                 |                              |                                |
| Search by keyword  | C                                                                                                    | 2               | Filters     Oefault View     | 🌣 Columns 👻                    |
| Actions 👻          | 3 records found                                                                                                    |                 | 20 ▼ per page < 1            | of 1 >                         |
|                    |                                                                                                    |                 |                              |                                |
| ID                 | ↓ Store<br>Image Sto                                                                                                    | pre Name        | Status                       | Action                         |
| <b>ID</b>          | ↓ Store<br>Image Sto<br>Dor                                                                                                    | nuts            | <b>Status</b><br>Disable     | Action<br>Select 🔻             |
| ID       1       2 | Store<br>Image     Store<br>Store       ↓     ↓       ↓     ↓       ↓     ↓       ↓     ↓       ↓     ↓       ↓     ↓       ↓     ↓       ↓     ↓       ↓     ↓       ↓     ↓       ↓     ↓       ↓     ↓       ↓     ↓       ↓     ↓       ↓     ↓       ↓     ↓       ↓     ↓       ↓     ↓       ↓     ↓       ↓     ↓       ↓     ↓       ↓     ↓       ↓     ↓       ↓     ↓       ↓     ↓       ↓     ↓       ↓     ↓       ↓     ↓       ↓     ↓       ↓     ↓       ↓     ↓       ↓     ↓       ↓     ↓       ↓     ↓       ↓     ↓       ↓     ↓       ↓     ↓       ↓     ↓       ↓     ↓       ↓     ↓       ↓     ↓       ↓     ↓       ↓     ↓       ↓     ↓ <td>nuts<br/>t cards</td> <td>Status<br/>Disable<br/>Disable</td> <td>Action<br/>Select ▼<br/>Select ▼</td> | nuts<br>t cards | Status<br>Disable<br>Disable | Action<br>Select ▼<br>Select ▼ |

Manage tags allows admin to assign stores to each tag. This would display tags on frontend and user can filter the stores using tags.

| New Tag             |                 | 👤 demo 🔻                   |
|---------------------|-----------------|----------------------------|
|                     |                 |                            |
| TAG INFORMATION     | Tag Information |                            |
| General Information | Tag Name 🔸      |                            |
| Stores of Tag       | Description     | Show / Hide Editor         |
|                     |                 | Path: p                    |
|                     | Tag Image 🔸     | Choose File No file chosen |
|                     | Status ★        | Disable 💌                  |

• General Information: Add tag name, description and image which would get displayed on front-end. Status can be enabled/disabled to display or not on the front-end.

| New Tag             |                       |                 |                       |                   | 💄 demo 🗸 |
|---------------------|-----------------------|-----------------|-----------------------|-------------------|----------|
|                     |                       | ← Back          | Reset Save            | and Continue Edit | Save Tag |
| TAG INFORMATION     | Search Reset Filter   | 0 records found | 20 🔻 per p            | age < 1           | of 1 >   |
| General Information | D ID                  | î name          | Name                  | City              | Status   |
| Stores of Tag       | Yes     From       To |                 |                       |                   |          |
|                     |                       | We could        | n't find any records. |                   |          |

• Store of Tag: Assign store(s) to each tag. This would display list of stores assigned to it when user clicks on any tag. (Helps narrow down the store search)

### Store Pickup Shipping Method

| SALES ^          | Storepickup Shipping Method             |                                                                                   |      | $\odot$ |
|------------------|-----------------------------------------|-----------------------------------------------------------------------------------|------|---------|
| Shipping Methods | Enabled<br>[website]                    | Yes                                                                               | •    |         |
|                  | Title<br>[store view]                   | In Store Pick-Up                                                                  |      |         |
|                  | Method Name<br>[store view]             | StorePickup                                                                       |      |         |
|                  | Type<br>[website]                       | Per Order                                                                         | •    |         |
|                  | Price<br>[website]                      | 0                                                                                 |      |         |
|                  | Calculate Handling Fee<br>[website]     | Fixed                                                                             | •    |         |
|                  | Handling Fee<br>[website]               | 10                                                                                |      |         |
|                  | Shipping off Days<br>[store view]       | 5                                                                                 |      |         |
|                  |                                         | Shipping off Days from current Date.                                              |      |         |
|                  | Displayed Error Message<br>[store view] | This shipping method is not available. To use shipping method, please contact us. | this |         |
|                  |                                         |                                                                                   |      |         |
|                  | Chin to Applicable Countries            |                                                                                   |      |         |
|                  | [website]                               | All Allowed Countries                                                             | •    |         |
|                  | Ship to Specific Countries<br>[website] | Afghanistan                                                                       | *    |         |
|                  |                                         | Åland Islands                                                                     |      |         |
|                  |                                         | Albania                                                                           |      |         |
|                  |                                         | Algeria                                                                           |      |         |
|                  |                                         | American Samoa                                                                    |      |         |
|                  |                                         | Andorra                                                                           |      |         |
|                  |                                         | Angola                                                                            |      |         |
|                  |                                         | Anguilla                                                                          |      |         |
|                  |                                         | Antarctica                                                                        | -    |         |
|                  |                                         |                                                                                   |      |         |
|                  | Sort Order<br>[website]                 | 0                                                                                 |      |         |
|                  |                                         |                                                                                   |      |         |

You can configure store pickup shipping method from Configuration > Sales > Shipping Method.

- Enable: Enable/Disable shipping method.
- Title: Shipping title.
- Method Name: Shipping method name.
- Type: None/ Per Item/ Per Order. Price will be calculated based on type selected here.
- Price: Price of shipment.
- Calculate Handling Fee: Fixed/Percentage. Calculate handling fee can be fixed amount or percentage of total shipping price.
- Handling Fee: Can have fix amount of charge or can be 0 to 100% of shipping price based on handling fee calculation.
- Shipping off Days: Shipping off Days from current Date. Number of days after you can pick up order from store.
- Display Error Message: Regional error message can be set for order.
- Ship to Applicable Countries: All allowed countries / Specific countries.
   Ship to Specific Countries: Select allowed countries applicable to specific
- Ship to Specific Countries: Select allowed counties, applicable to specific countries.
- Sort Order: Shipping method order number to be show on checkout.

# Frontend Functionality

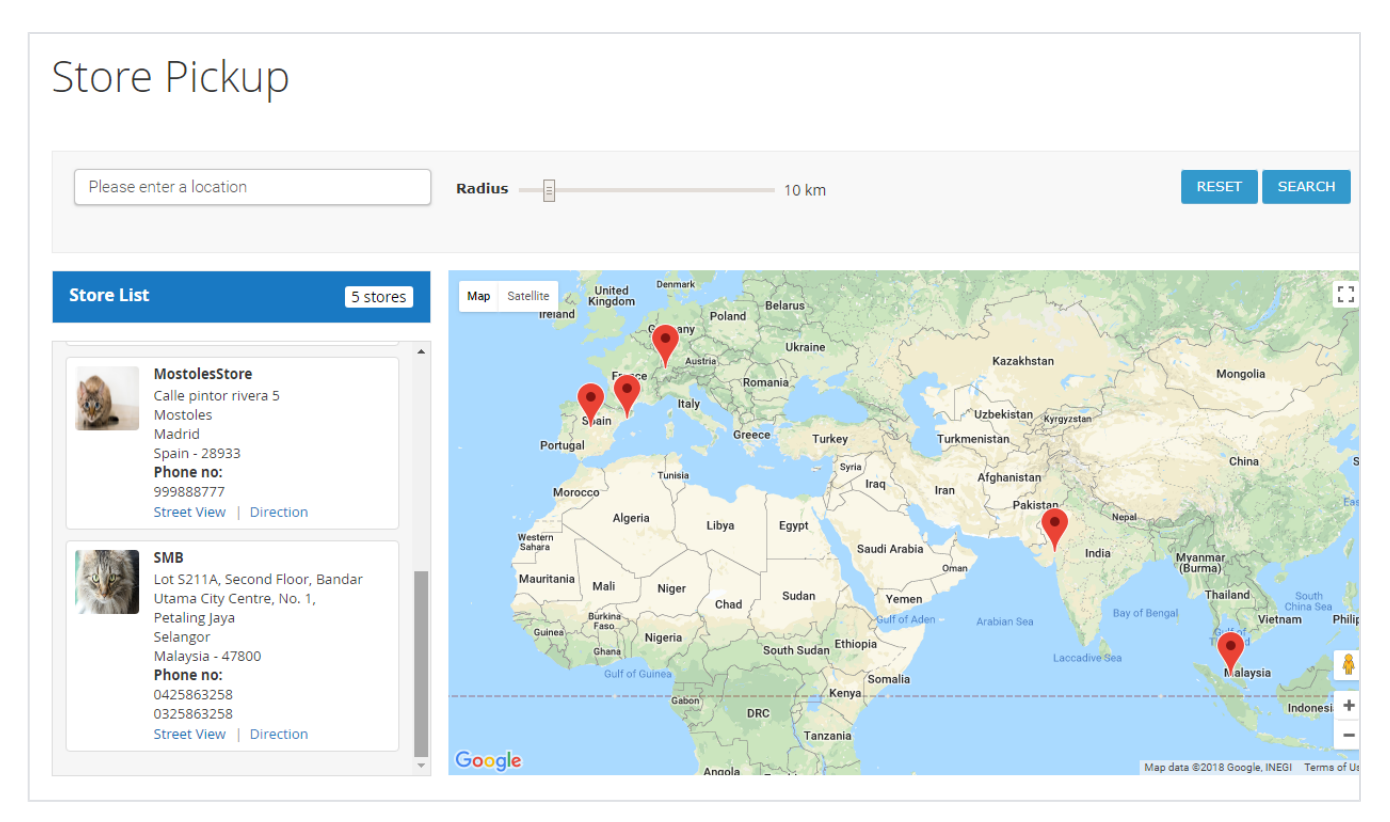

Once you configured the extension and create stores, the store will be listed on store locator page. The store locator link will be displayed on top links or with top menu, based on how it configured. Store locator page will be look like above image.

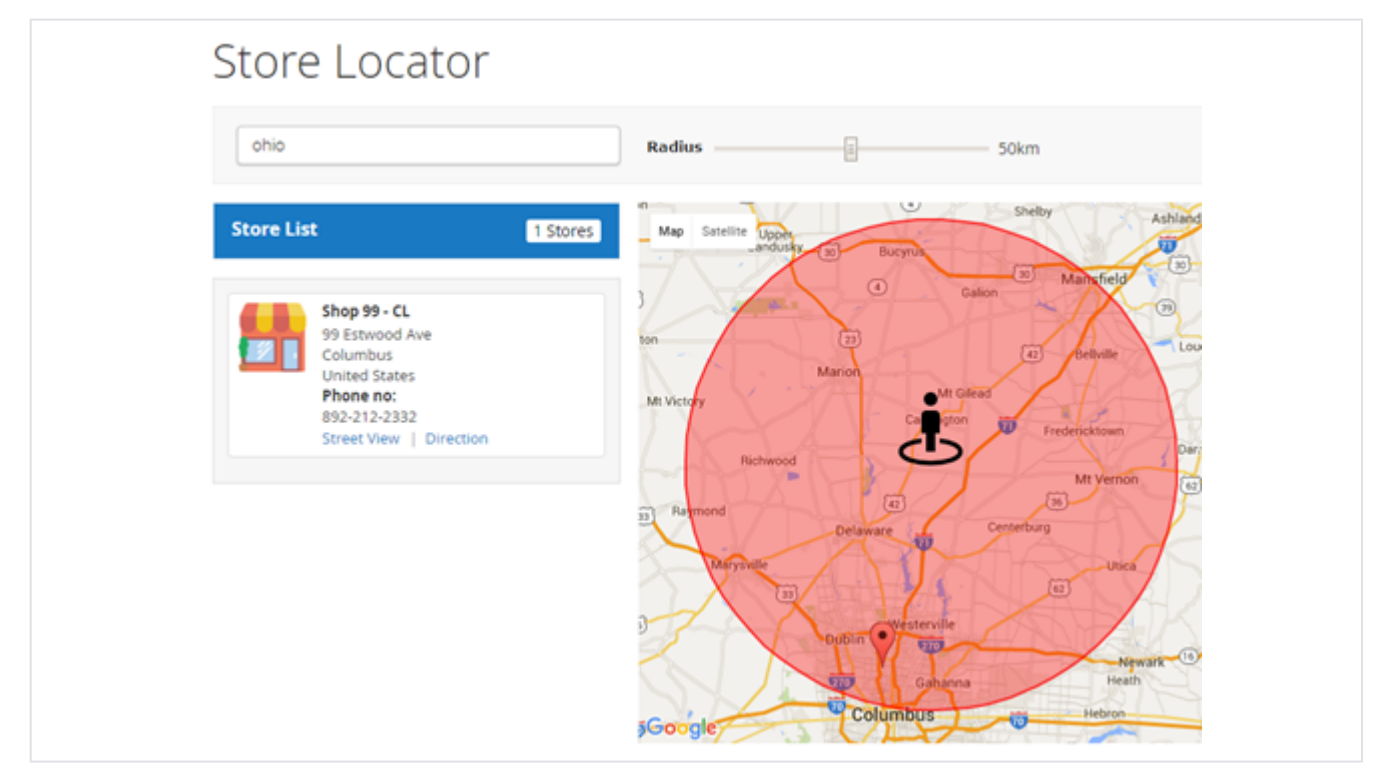

You can search nearest store with store search feature, user can use radius from to find nearest store from his current location. As shown with above image and location. It also helps to find direction from your current location or from particular location to particular store. Refer above image.

| Store Picku                                                                                       | qu                          |        |                                                                                                    |                                                     |
|---------------------------------------------------------------------------------------------------|-----------------------------|--------|----------------------------------------------------------------------------------------------------|-----------------------------------------------------|
| GO BACK                                                                                           |                             |        |                                                                                                    |                                                     |
| Store Infomation<br>MostolesStore<br>Calle pintor rive<br>Madrid, Spain<br>Phone no:<br>999888777 | ra 5, Mostoles,<br>28933    |        | Map Satellite<br>Messo<br>Universidad<br>Carlos<br>Composition<br>Carlos<br>Composition<br>Composition<br>Compos | And An Andrew C                                     |
| Enter a location<br>Current Location<br>Calle pintor rivera 5, Most<br>GO<br>Holiday              | ోగ తోం<br>toles, Madrid, Sp | pain 2 | Soto Mostoles<br>Hypermarket Carefour<br>All Carefour<br>Do de Mayo<br>Hospital Universitario<br>de Mostoles Urgencias                                                                                                    | M556 M550<br>Poligono Industrial<br>Prado Regordoño |
| Battle of the Boyne                                                                               | Thursday<br>12th July:      | Closed | Google B<br>Comments                                                                                                    | cional Terms of Use Report a map erro               |
| Lailat al-Qadr                                                                                    | Monday<br>2nd July:         | Closed | 0 Comments                                                                                                    | Sort by Newest \$                                   |
| Eid al-Fitr                                                                                       | Friday 6th<br>July:         | Closed | Add a comment                                                                                                    |                                                     |
| Pioneer Day                                                                                       | Tuesday<br>24th July:       | Closed | Also post on Facebook                                                                                                    | 🖉 🔻 Post                                            |
| Parents' Day                                                                                      | Tuesday<br>24th July:       | Closed | Facebook Comments Plugin                                                                                                    |                                                     |
| National Korean War<br>Veterans Armistice Day                                                     | Friday 27th<br>July:        | Closed |                                                                                                    |                                                     |

Store page will contain details of particular store with store description, address. You can also have the direction finder supported by map. It also includes working days & time details, upcoming holiday list.

• Facebook Comment: User can write comment about store using Facebook comment i.e. user needs to login using Facebook credentials and the one can write comment.

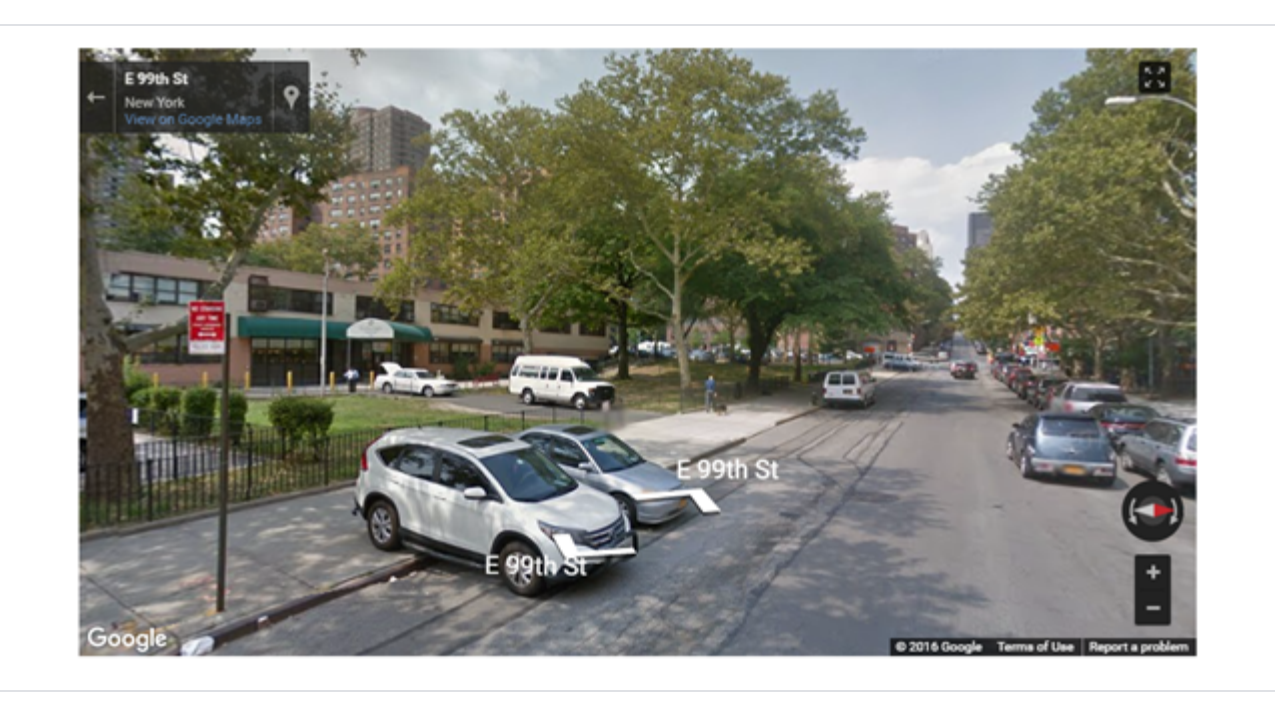

That also supports street view of store, as show with above image.

## Product available in store(s)

|                                           |               | Hoodlie                                      |
|-------------------------------------------|---------------|----------------------------------------------|
| A. S. S. S. S. S. S. S. S. S. S. S. S. S. | \$57.00       | IN STOCK<br>SKU#: WH01<br>Available at store |
|                                           |               | Shop 99<br>View store                        |
|                                           | Color<br>Size |                                              |
|                                           | XS S M L XL   |                                              |

Display list of stores on product detail page on mouse hover of "Available at store". I.e. the product is available in mentioned store(s).

# Store Pickup shipping method

| Shipping        | g Methods   |                      |   |
|-----------------|-------------|----------------------|---|
| \$10.00         | Fixed       | Flat Rate            |   |
| © \$0.00        | Free        | Free Shipping        |   |
| \$11.00         | Storepickup | Storepickup Shipping |   |
| Select Store    |             |                      |   |
| Shop 99 - NY    |             |                      | ~ |
| Select Store by | map         |                      |   |
| Pickup date:    |             |                      |   |
| 2016-06-28      |             |                      |   |
|                 |             |                      |   |
|                 |             |                      |   |

Based on the shipping method configuration, shipping method will be listed on checkout page. With store pickup shipping method customer will have list of all available store. Customer can choose nearest or most preferred store. After selecting store, customer can choose preferred date to order pickup using date picker. Date picker will only show available dates for particular date.

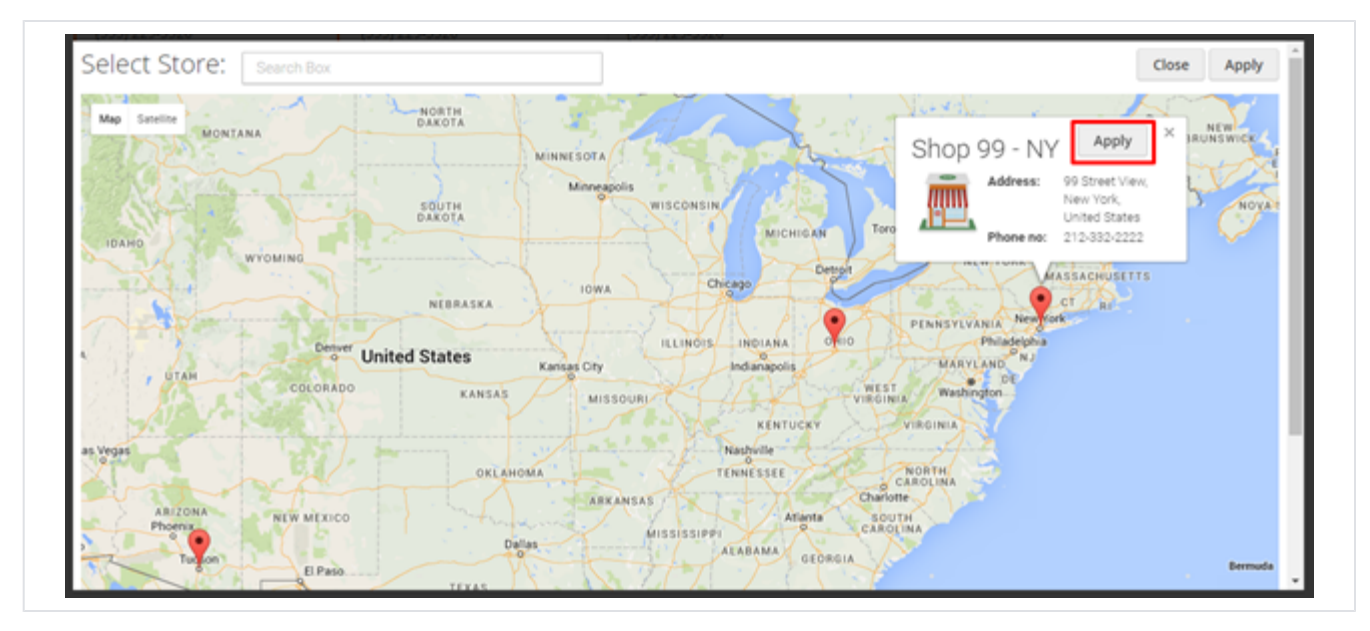

If customer is not aware which store is nearest from his/her location, he can check with map and select store from map only. As show with above image,

### Payment & Shipping Method

#### **Payment Information**

Check / Money order The order was placed using USD.

#### **Shipping & Handling Information**

Storepickup Shipping - Store pickup \$11.00

#### Pickup Store:

Shop 99 - NY 99 Street View New York United States T: 789-789-7899, 123-456-7890 **Pickup Date:** Jun 26, 2016

Order page will show shipping details with store name, store address and pickup date. As shown with above reference image.

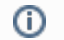

This Extension does not be supports checkout with multiple addresses

## Demo

Click here to visit frontend.

Click here to visit backend admin panel. FAQs

Click here to visit FAQs.

Support

Click here to raise a support ticket using your MageDelight account. Additional Services

Click here to get the customized solution for this extension.

Thank you for choosing MageDelight!